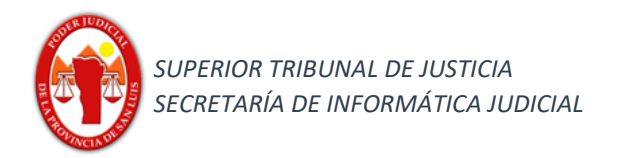

# Funcionalidad:

### Búsqueda rápida / Búsqueda avanzada – DESPACHO DIARIO-

#### Búsqueda rápida Despacho Diario

1) Seleccionar en el Combo Desplegable en la barra superior la opción Despacho Diario.

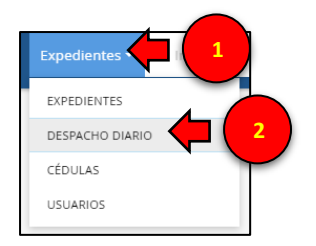

2) Ingresar la fecha que se desea buscar y hacer clic en <a></a>.

Resultado Obtenido: nos mostrará todos aquellos expedientes que publicaron en despacho diario y somos parte.

| = 취실 Despacho Diario - 03/04/2018 - 《                                                                                      |            |
|----------------------------------------------------------------------------------------------------|------------|
|                                                                                                    |            |
| DESPACHO DIARIO                                                                                                    | Exportar   |
| Publicación: 03/04/2018 - JUZGADO CIVIL, COMERCIAL Y MINAS NRO. 4 SL Secretaria 0 - La1                                    |            |
| EXP 240209/12   ABACA VICTOR Y SORIA ANGELA S/ SUCESIÓN AB INTESTATO                                                       | <b>☆</b> I |
| AUTOS A DICTAR DECLARATORIA DE HEREDEROS C00150 8895411/18                                                                 |            |
| Publicación: 83/04/2018 - JUZGADO DE INSTRUCCION CORRECCIONAL Y CONTRAVENCIONAL 2 - SL Secretaria 2 - Dra. Saka            |            |
| PEX 219918/17   ABALLAY JOSE GUILLEROMO (DTE) AV. HURTO                                                                    | ☆ i        |
| CITA A RATIRICAR (2°) DECSIM 8914492/18                                                                                    |            |
| Publicación: 03/04/2018 - JUZGADO CIVIL, COMERCIAL Y MINAS NRO. 1 SL Secretaria 1 - A.V. Imparato Torres - JUZGADO CIVIL 1 |            |
| EXP 305771/17   ABALLAY MARCELO EDUARDO Y OTROS C/ ARGENTOIL S.A. S/ INC. VERIFICACIÓN DE CRÉDITO LABORAL                  | ☆ i        |
| CORRE TRASLADO EXPRESION AGRAVIOS G11003 8911158/18                                                                        |            |
| Publicación: 03/04/2018 - JUZGADO DE FAMILIA Y MENORES NRO. 1 SL Secretaria 0 - Fa1                                        |            |
| EXP 231803/12   ABARCA MARIA ALEJANDRA C/ RAMOS JOSE ALEJANDRO S/ ALIMENTOS. (LITIS EXPENSAS)                              | ☆ i        |
| CONSTANCIA DE SECRETARIA RETIRO DE OFICIO G11008 8919151/18                                                                |            |
| Publicación: 83/04/2018 - Juzgado de Familia y menores nro. 2 sl. Sec. DR. MUÑOZ                                           |            |
| EXP 305829/17   ABAURRE ANSELMO AGUSTIN C/ SANCHEZ RAMONA LILIANA S/ DIVORCIO VINCULAR UNILATERAL (LEY 26.994)             | ☆ i        |
| SENTENCIA 400120 8914914/18                                                                                                |            |
|                                                                                                    |            |

#### Búsqueda avanzada Despacho Diario.

1) Seleccionar en el Combo Desplegable la opción Despacho Diario.

|    | Expedientes<br>EXPEDIENTES<br>DESPACHO DIAR<br>CÉDULAS |                    | 2                 |              |  |   |
|----|--------------------------------------------------------|--------------------|-------------------|--------------|--|---|
|    | USUARIOS                                               |                    |                   |              |  |   |
| 2) | Clic en                                                | ►<br>ČĮČ<br>iurix' | Despacho Diario 🕶 | Fecha "J.J., |  | 3 |

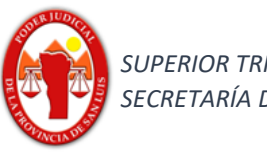

Se desplegará el siguiente panel donde se podrá agregar diferentes criterios para realizar una búsqueda avanzada.

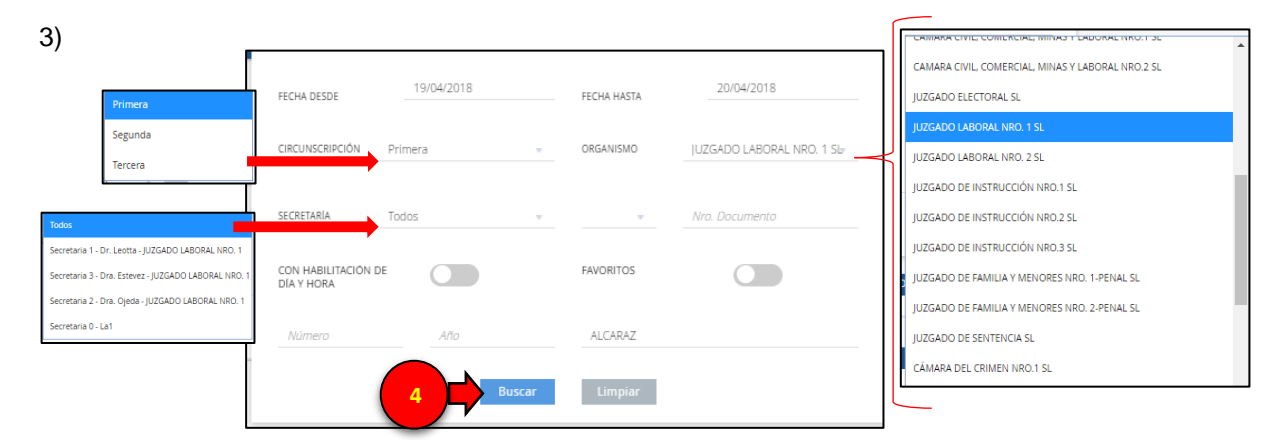

En el siguiente ejemplo se buscará los expedientes que hayan publicado en despacho diario en el Organismo Juzgado Laboral Nro 1 SL (Primera Circunscripción Judicial), desde la fecha 19/04/2018 hasta la fecha 20/04/2018, cuya carátula contenga la palabra "ALCARAZ".

## Resultado Obtenido

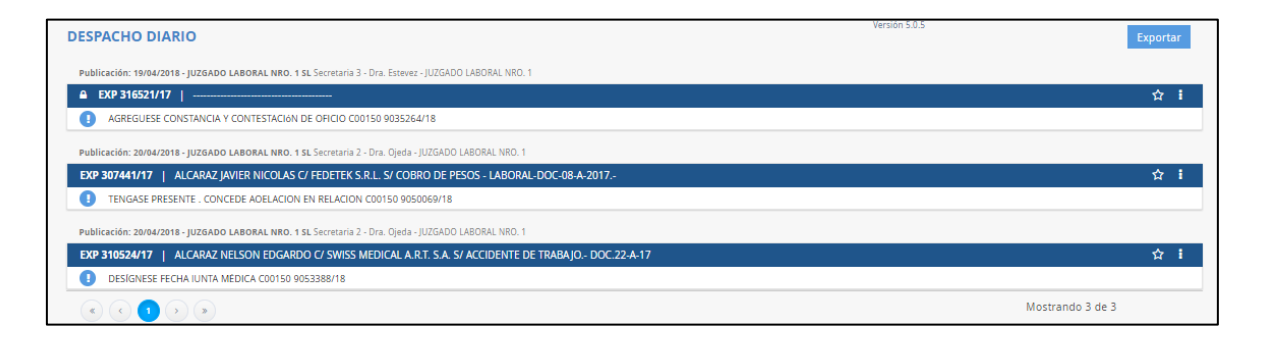